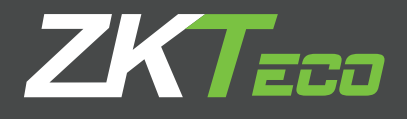

# Guía de Instalación

**ZKTime Web** 

# CONTENIDO

| 1. Antes de Instalar                      | 1  |
|-------------------------------------------|----|
| 1.1 Especificaciones del Software         | 1  |
| 1.2 Requisitos del Hardware               | 1  |
| 1.3 Procedimiento de Instalación          | 1  |
|                                           |    |
| 2. Ajustes del Controlador de Servicios   | 6  |
| 2.1 Configuración del Puerto del Servidor | 7  |
| 2.2 Configuración de Base de Datos        | 7  |
| 2.3 Configuración de Servicios            | 10 |
| 2.4 Información de Licencia               | 11 |
|                                           |    |
| 3. Salir del Controlador del Servicios    | 12 |

# 1. Antes de Instalar

## 1.1 Especificaciones del Software

| Arquitectura del Sistema  | Servidor/Navegador                                                   |
|---------------------------|----------------------------------------------------------------------|
| Capacidad de Dispositivos | 500 en sólo un servidor                                              |
| Base de Datos             | MS SQL Server 2005/2008 (Recomendado) /<br>MySQL 5.0.45 / Oracle 10g |
| Navegador Sugerido        | IE11+ / Google Chrome 33+/ Firefox 27+                               |
| Resolución de Pantalla    | 1024*768 o Superior                                                  |

#### 1.2 Requisitos del Hardware

| Dispositivos   | 100                                                                              | 200                  | 300                  |
|----------------|----------------------------------------------------------------------------------|----------------------|----------------------|
| CPU            | Intel i3 Quad Core                                                               | Intel i5 Magny-Cours | Intel i7 Magny-Cours |
| RAM            | 4Gb                                                                              | 8Gb                  | 16Gb                 |
| Almacenamiento | Espacio disponible de 100Gb o más (Se recomienda utilizar una partición de disco |                      |                      |
|                | duro en NTFS como el directorio de instalación del software).                    |                      |                      |

## 1.3 Procedimiento de Instalación

1. Haga clic derecho en Betup.exe dentro del paquete de instalación, y seleccione "Ejecutar como Administrador", se mostrará la siguiente página:

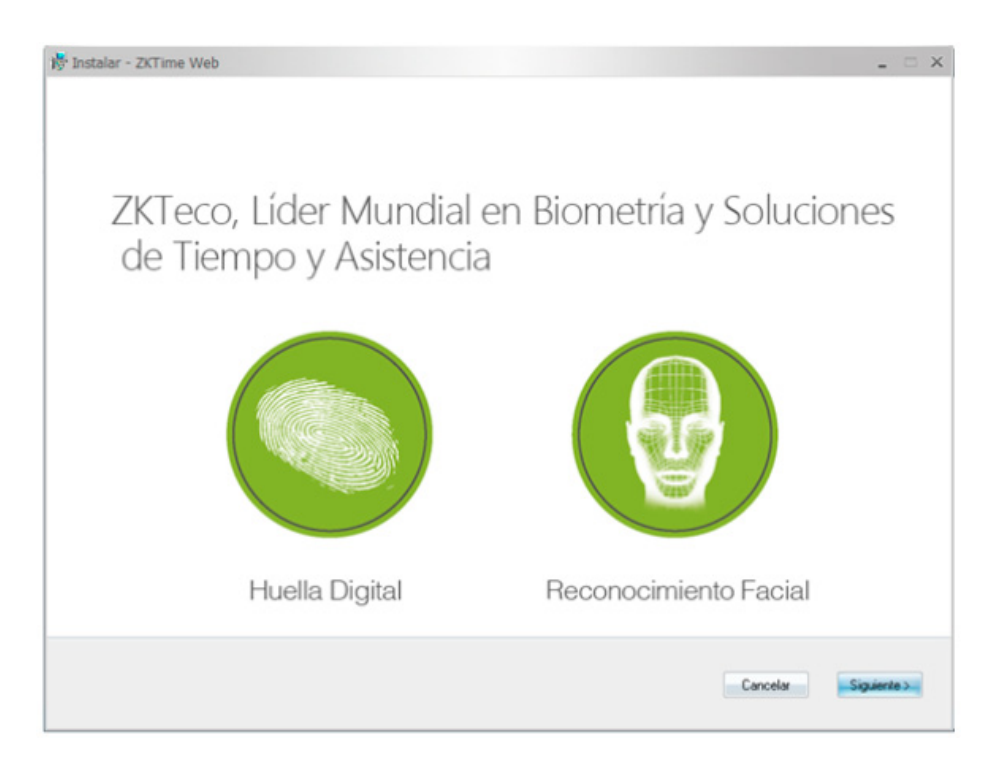

|                                   |                                                                                                    | 1                                                                                                    |
|-----------------------------------|----------------------------------------------------------------------------------------------------|----------------------------------------------------------------------------------------------------|
|                                   |                                                                                                    |                                                                                                    |
| mechos de autor, con<br>siado, no | no                                                                                                    |                                                                                                    |
| oble que                          |                                                                                                    |                                                                                                    |
| te CLUF. Copies<br>u propio       |                                                                                                    |                                                                                                    |
|                                   |                                                                                                    |                                                                                                    |
| medida en que                     |                                                                                                    |                                                                                                    |
| eden separate                     |                                                                                                    |                                                                                                    |
| < Abia                            | Cancelar                                                                                                    | Siguiente >                                                                                                    |
|                                   | rechos de autor, con<br>iado, no<br>ible que<br>le CLUF. Copias<br>u propio<br>medida en que<br>eden separarse<br>«Atués | rechos de autor, como<br>iado, no<br>ible que<br>le CLUF, Copias<br>u propio<br>medida en que<br>eden separarse<br>< Atrás Cancelar |

3. Seleccione "Acepto el acuerdo" y haga clic en Siguiente.

| ion Instalar - ZKTime Web                                                                                                    | _ 🗆 X            |
|----------------------------------------------------------------------------------------------------|------------------|
|                                                                                                    |                  |
| Tiempo y Asistencia Basado en WE                                                                                                    | В                |
| ✿◑◴⊖⊐।।                                                                                                    |                  |
| ZKTime Web                                                                                                    |                  |
|                                                                                                    |                  |
|                                                                                                    |                  |
|                                                                                                    |                  |
|                                                                                                    |                  |
| Por lavor ingrese un puerto de servidor valido con un rango de 1 a 55534<br>Puerto 80 Agregar excepcion de firewall a este puerto CAtrás Canc | elar Siguiente > |

**4.** Introduzca un número de puerto para el servidor, marque "**Agregar excepción de firewall a este puerto**" y haga clic en **Siguiente.** 

**Nota:** El puerto del servidor es 80 por defecto. Si el puerto se encuentra ocupado, modifíquelo. No puede ser el mismo que el puerto de la base de datos 1433.

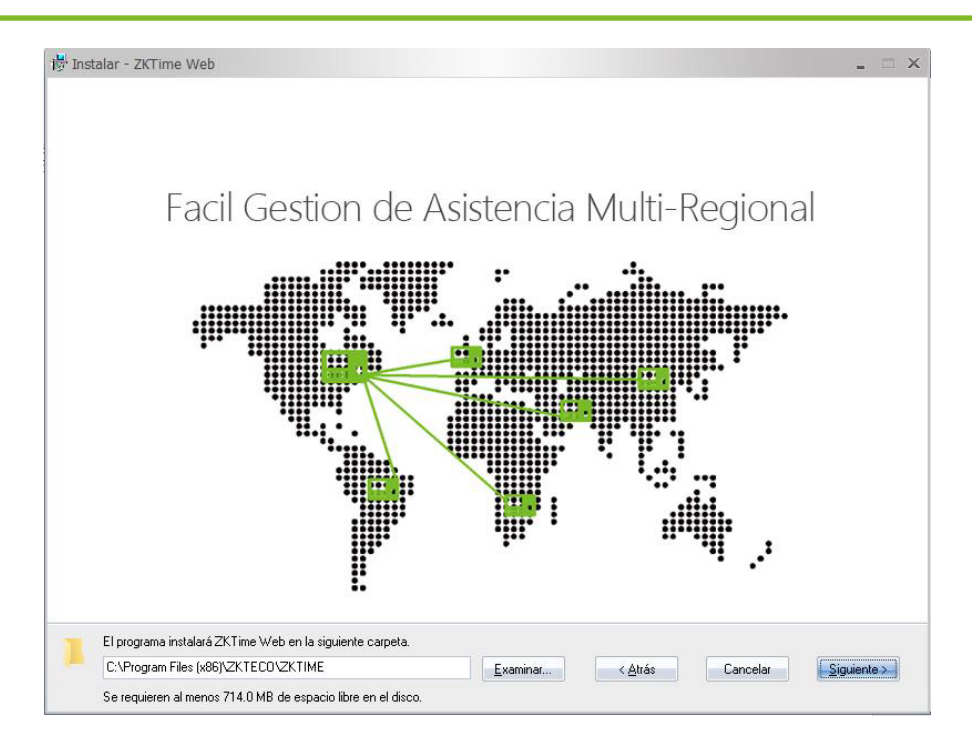

5. Elija la ruta de instalación y haga clic en Siguiente.

Nota: Asegúrese de que la unidad de la ruta seleccionada tenga 519.7 MB de espacio disponible.

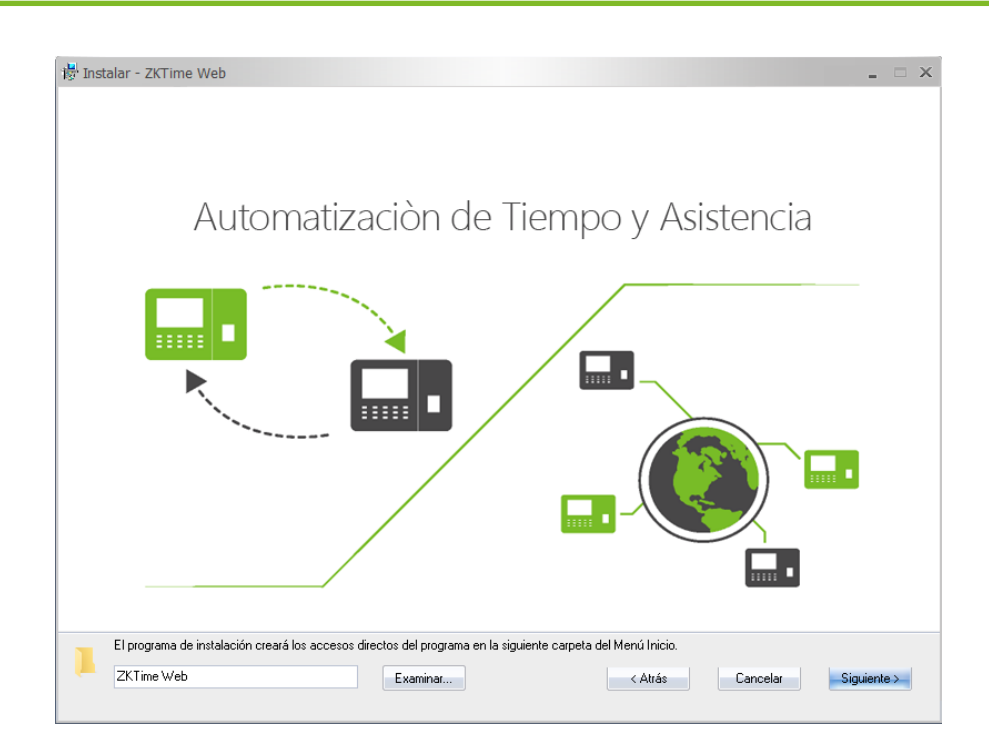

6. Puede hacer clic en Examinar para seleccionar una ruta en donde guardar el acceso directo. Haga clic en Siguiente para continuar.

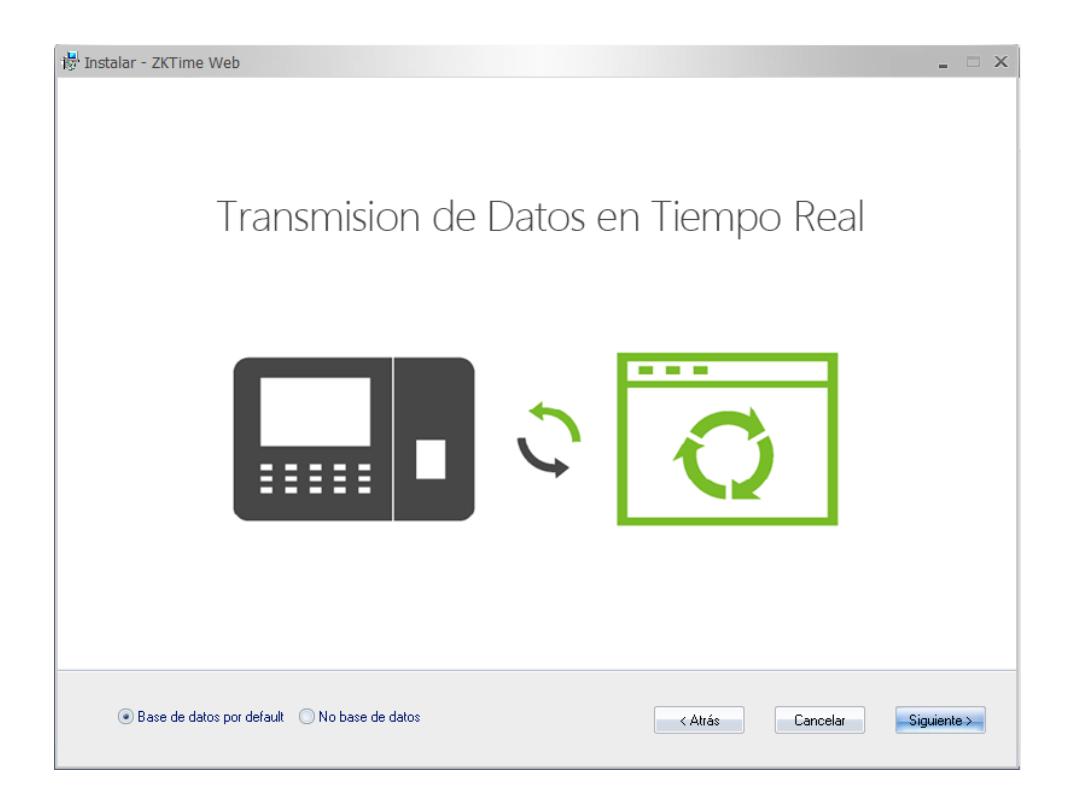

7. Seleccione la base de datos.

**Base de datos por Default:** La Base de datos predeterminada es PostgreSQL. Si se selecciona esta opción, se instalará PostgreSQL como la base de datos predeterminada.

**No. Base de Datos:** Si selecciona esta opción, necesitará configurar los parámetros de la base de datos en "**Controlador de Servicios**". Para más detalles consulte Configuración de Base de Datos más adelante.

| Configure la base de d                                                                      | atos                                                                                                    | ×                                                           |
|---------------------------------------------------------------------------------------------|----------------------------------------------------------------------------------------------------|-------------------------------------------------------------|
| El sistema soporta MySQL, M<br>datos por default, si desea u<br>mismo, para usar Oracle10g, | MS SQL Server 2005/2008, recomendamos usar la bas<br>sar MSSQL,por favor instale y configure la base por si<br>,puede contactarnos. | e de<br>B. Una vez introducida<br>toda la información, haga |
| Base de datos                                                                               | Nombre de base: zkteco_database                                                                                                    | clic en Probar.                                             |
| MS SQL Server                                                                               | Usuario:                                                                                                    | Instalar                                                    |
| O MySQL                                                                                     | Contraseña:                                                                                                    |                                                             |
| Oracle10g                                                                                   | Direccion del Host:                                                                                                    |                                                             |
|                                                                                             | Puerto: 1433<br>Probar                                                                                                    | La conexion con la base de datos a sido exitosa!            |
|                                                                                             | Enviar Cancelar                                                                                                    | Aceptar                                                     |

Tomando MS SQL Server como ejemplo para mostrar la configuración.

A. Introduzca el Nombre de la Base de Datos, Nombre de Usuario, Contraseña y Dirección del Host. El puerto por defecto es 1433.

B. Haga clic en Probar para probar la conexión a la base de datos.

C. Haga clic en Aceptar y luego en Enviar para continuar la instalación.

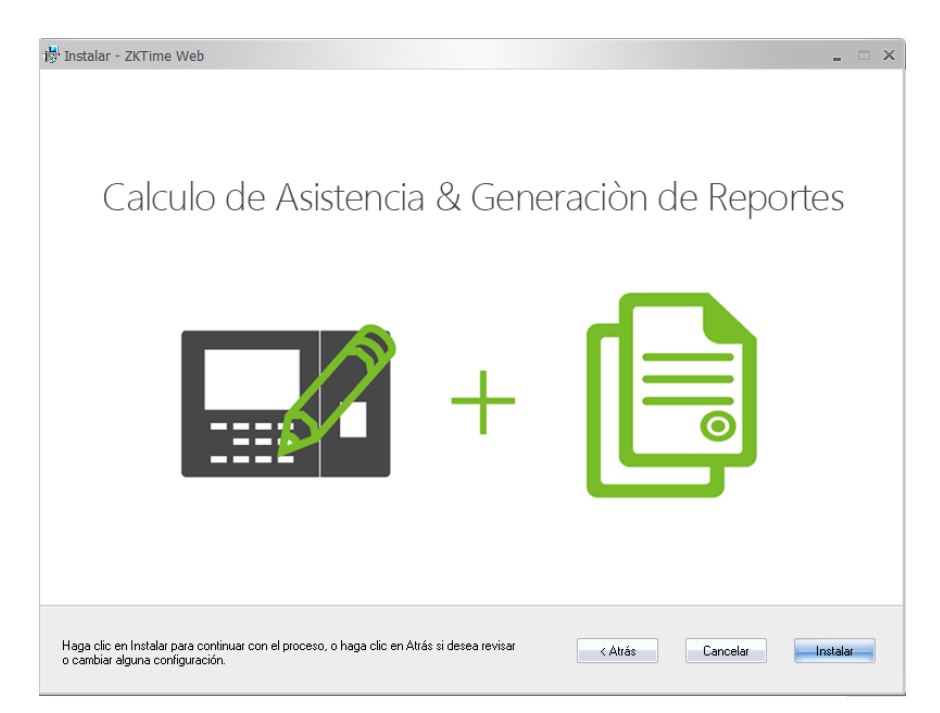

8. Haga clic en Instalar para continuar con el proceso de instalación.

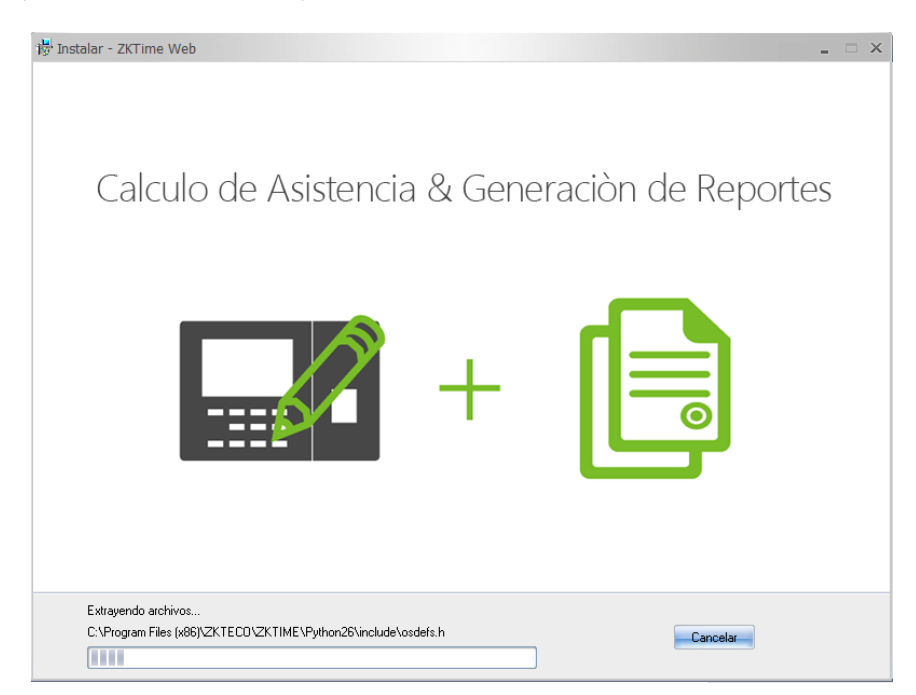

El proceso de instalación puede tardar algunos minutos, dependiendo de su sistema.

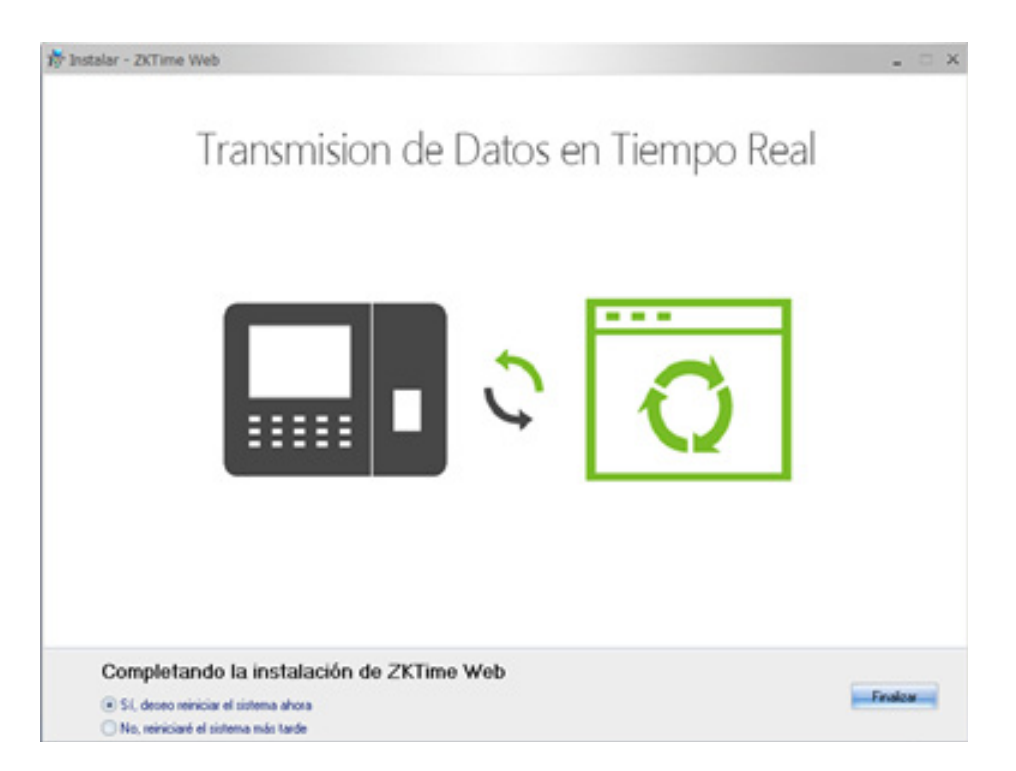

9. Al finalizar, se recomienda reiniciar su PC para que las configuraciones sean efectivas.

Aparecerá el siguiente ícono en el escritorio una vez finalizada la instalación:

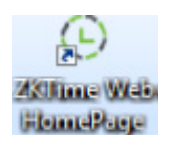

# 2. Ajustes del Controlador de Servicios

Es necesario configurar el puerto del servidor y la base de datos antes de utilizar el sistema.

En su computadora entre a Inicio -> Todos los Programas -> ZKTime Web:

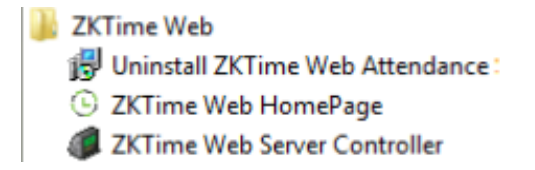

Haga clic en ZKTime Web Server Controller para abrir el Controlador de Servicios.

Luego diríjase a la barra de tareas y de clic en el ícono que se indica a continuación:

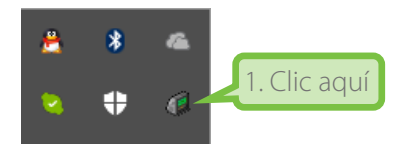

Al hacer clic se mostrará la siguiente interfaz con 5 módulos de operación.

Configuracion de puerto de servidor Configuracion de base de datos Configuracion de servicios Informacion de licencia Salir del controlador de servicios

#### 2.1 Configuración del Puerto del Servidor

1. Haga clic en Configuración de Puerto de Servidor:

| Configuracion X                                                                                                    |                                                                                                    |
|----------------------------------------------------------------------------------------------------|----------------------------------------------------------------------------------------------------|
| Configuracion de puerto Puerto: 8080 Probar puerto  Agregue una excepcion de firewall para este puerto                  | <b>Nota:</b><br>1. <b>"Puerto no Disponible"</b> significa que este puerto<br>está ocupado, favor de seleccionar otro y vuelva a<br>probar haciendo clic en <b>Probar Puerto.</b>                                                                                                    |
| Guardar                                                                                                    |                                                                                                    |
| Configuracion X                                                                                                    | Nota:                                                                                                    |
| Configuracion de puerto Puerto: 8080 Probar puerto Agregue una excepcion de firewall para este puerto Puerto disponible | 2. Cuando se modifique el número de puerto, necesita<br>hacer clic derecho en el ícono que se encuentra en el<br>escritorio y entrar a <b>Propiedades</b> para cambiar su URL,<br>como se muestra a continuación:                                                                                                    |
| Guardar Cerrar                                                                                                    | Image: Construction of the section of the section |
|                                                                                                    | Abrir                                                                                                    |
| ₽ropiedades: ZKTime Web HomePage                                                                                        | Imprimir                                                                                                    |
| Detalles Versiones anteriores                                                                                           | Kestaurar versiones anteriores                                                                                                    |
| General Documento web Seguridad                                                                                         | Enviar a >                                                                                                    |
|                                                                                                    | Cortar                                                                                                    |
| ZKTime Web HomePage                                                                                                    | Copiar                                                                                                    |
|                                                                                                    | Crear acceso directo                                                                                                    |
| Dirección URL: http://127.0.0.1:8080                                                                                    | 2 Clic aquí Cambiar nombre                                                                                                    |
| Lecla de método<br>abreviado: 3. Introduzca el mismo                                                                    | Propiedades                                                                                                    |
| Visitas: Desconocido puerto que en la interfaz anterior.                                                                |                                                                                                    |

2. Asegúrese de que el puerto coincida en ambos sitios. Luego haga clic en Guardar en la interfaz del Puerto.

## 2.2 Configuración de Base de Datos

- **1.** Haga clic en Configuración de Base de Datos:
  - > Si ya ha configurado la base de datos durante la instalación, se mostrará la siguiente ventana:

| Configuracion | de conexion de base de    | e datos                                     |
|---------------|---------------------------|---------------------------------------------|
| Configu       | racion de conexion de bas | se de datos                                 |
|               | Tipo de base de datos:    | sqlserver                                   |
|               | Nombre de base:           | ZKTimeWeb                                   |
|               | Usuario:                  | Sa                                          |
|               | Contraseña:               | **                                          |
|               | Direccion de host:        | DESKTOP-0UVIIV5\SQLEXPRESS                  |
|               | Puerto:                   | 1433                                        |
| :             | Probar la conexion medi   | ante la sincronizacion de la base de datos. |
|               | Probar                    | Sincronizar Cerrar                          |

> Si desea cambiar la base de datos, haga clic en **Tipo de Base de Datos** y seleccione el tipo de base de datos del menú desplegable.

| Configuracion d | e conexion de base de   | e datos                           |           |
|-----------------|-------------------------|-----------------------------------|-----------|
| Configura       | acion de conexion de ba | se de datos                       | Clicaquí  |
| 1               | Tipo de base de datos:  | sqlserver 💌                       | Circ aqui |
|                 | Nombre de base:         | mysql<br>oracle<br>sqlserver      |           |
|                 | Usuario:                | sa                                |           |
|                 | Contraseña:             | **                                |           |
|                 | Direccion de host:      | DESKTOP-0UVIIV5\SQLEXPRES         |           |
|                 | Puerto:                 | 1433                              |           |
|                 | Probar la conexion medi | ante la sincronizacion de la base | de datos. |
|                 | Probar                  | Sincronizar                       | Cerrar    |

 Introduzca correctamente la información de la base de datos que necesite y luego haga clic en Probar para comprobar la conexión.

| Config                   | juracion de conexion de bas<br>Tipo de base de datos: | se de datos                                 | 1. Introduzca correct<br>los parámetros de la | amente<br>base |
|--------------------------|-------------------------------------------------------|---------------------------------------------|-----------------------------------------------|----------------|
|                          | Nombre de base:<br>Usuario:                           | ZKTimeWeb<br>sa                             |                                               |                |
|                          | Contraseña:<br>Direccion de host:                     | ** DESKTOP-0UVIIV5\SQLEXPRESS               |                                               |                |
|                          | Puerto:<br>Probar la conexion medi                    | 1433<br>ante la sincronizacion de la base d | le datos.                                     |                |
| 2. Clic aquí para probar | Probar                                                | Sincronizar                                 | Cerrar                                        |                |

> Una vez que la conexión con la base de datos sea exitosa, se mostrará la siguiente interfaz.

| Configuracion de conexion de base de datos   |                                              |
|----------------------------------------------|----------------------------------------------|
| Configuracion de conexion de base de datos — |                                              |
| Tipo de base de datos: sqlserver             | •                                            |
| Nombre de base: ZKTime                       |                                              |
| Usuario: sa                                  |                                              |
| Contraseña:                                  |                                              |
| Direccion de host: 127.0.0.1\SC              | QLEXPRESS2014                                |
| Puerto: 1433                                 |                                              |
| Conexion de base de datos exitosa?           | Clic aquí para sincronizar<br>base de datos. |
| Probar Sincro                                | nizar Cerrar                                 |

> Haga clic en **Sincronizar** para sincronizar la base de datos.

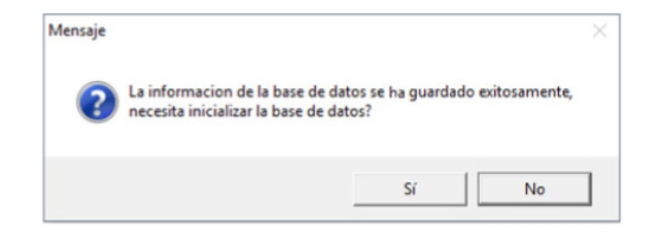

> Haga clic en SI para inicializar la base de datos.

| Configuracion de conexion de base de datos               |  |
|----------------------------------------------------------|--|
| Configuracion de conexion de base de datos               |  |
| Tipo de base de datos: sqiserver                         |  |
| Nombre de base: ZKTime                                   |  |
| Usuario: sa                                              |  |
| Contraseña: **                                           |  |
| Direccion de host: 127.0.0.1\SQLEXPRESS2014              |  |
| Puerto: 1433                                             |  |
| Inicializacion completa, por favor reinicie el servidor! |  |
| Probar Sincronizar Cerrar                                |  |

> Haga clic en Cerrar para cerrar esta ventana y vuelva a abrir el Controlador de Servicios.

#### 2.3 Configuración de Servicios

Haga clic en **Configuración de Servicios** para detener/iniciar los servicios cuando no se estén ejecutando:

| Servicio Mem cached      | Cerrar            |
|--------------------------|-------------------|
| Servicio Redis           | Cerrar            |
| Servicio de trabajo      | Cerrar            |
| Servicio ADMS            | Cerrar            |
| Servicio WEB             | Cerrar            |
| Servicio Nginx           | Cerrar            |
| Servicio de autocalculo  | Cerrar            |
| Servicio de analisis Att | Cerrar            |
| Actualizar base          | Cerrar            |
| Estado actual del s      | ervicio: Detenido |

> Cuando no se estén ejecutando los servicios, haga clic en Iniciar para iniciar los servicios.

> Cuando haya algún servicio ejecutándose, haga clic en Detener para detener los servicios.

| Configuracion | de servicios                                                                                                    |                                                                                                    | × |  |
|---------------|----------------------------------------------------------------------------------------------------|----------------------------------------------------------------------------------------------------|---|--|
| Configur      | acion de estado de servicios                                                                                                    |                                                                                                    |   |  |
|               | Servicio Mem cached<br>Servicio Redis<br>Servicio de trabajo<br>Servicio ADMS<br>Servicio WEB<br>Servicio Nginx<br>Servicio de autocalcu<br>Servicio de analisis A<br>Actualizar base | d Corriendo<br>Corriendo<br>Corriendo<br>Corriendo<br>Corriendo<br>ulo Corriendo<br>ttt Corriendo<br>ttt Corriendo |   |  |
|               | Estado actual del servico: Iniciado Iniciar Detener Salir                                                                                                    |                                                                                                    |   |  |

#### 2.4 Información de la Licencia

Haga clic en Información de Licencia para ver los detalles de la licencia.

Para obtener información sobre cómo activar el software, consulte el **Manual de Activación de Licencia de ZKTime Web** o póngase en contacto con nuestros representantes de ventas.

| *<br>• | * | 1. Clic aquí                                                                                                    | Configuracion de puerto de servidor<br>Configuracion de base de datos<br>Configuracion de servicios<br>Informacion de licencia<br>Salir del controlador de servicios |
|--------|---|----------------------------------------------------------------------------------------------------|----------------------------------------------------------------------------------------------------|
|        |   | Informacion de licencia<br>Informacion de lic<br>Limite de disposit5 Disp<br>Fecha de expirac20170<br>Activacion<br>en linea<br>Reinstalacion de s<br>Importar licencia exista | cencia<br>positivos<br>0331<br>fuera de linea<br>sistema<br>ente Abrir archivo                                                                                       |

# 3. Salir del Controlador de Servicios

Para salir del controlador, haga clic en Salir del controlador de Servicios en la barra de tareas.

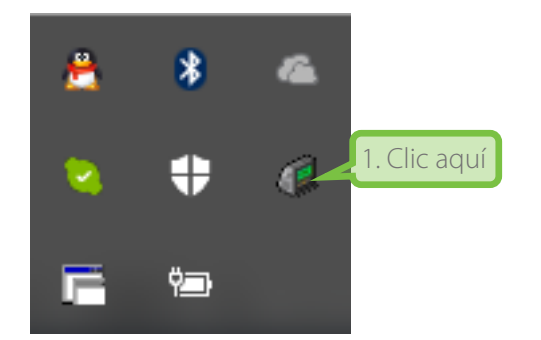

Configuracion de puerto de servidor Configuracion de base de datos Configuracion de servicios Informacion de licencia Salir del controlador de servicios

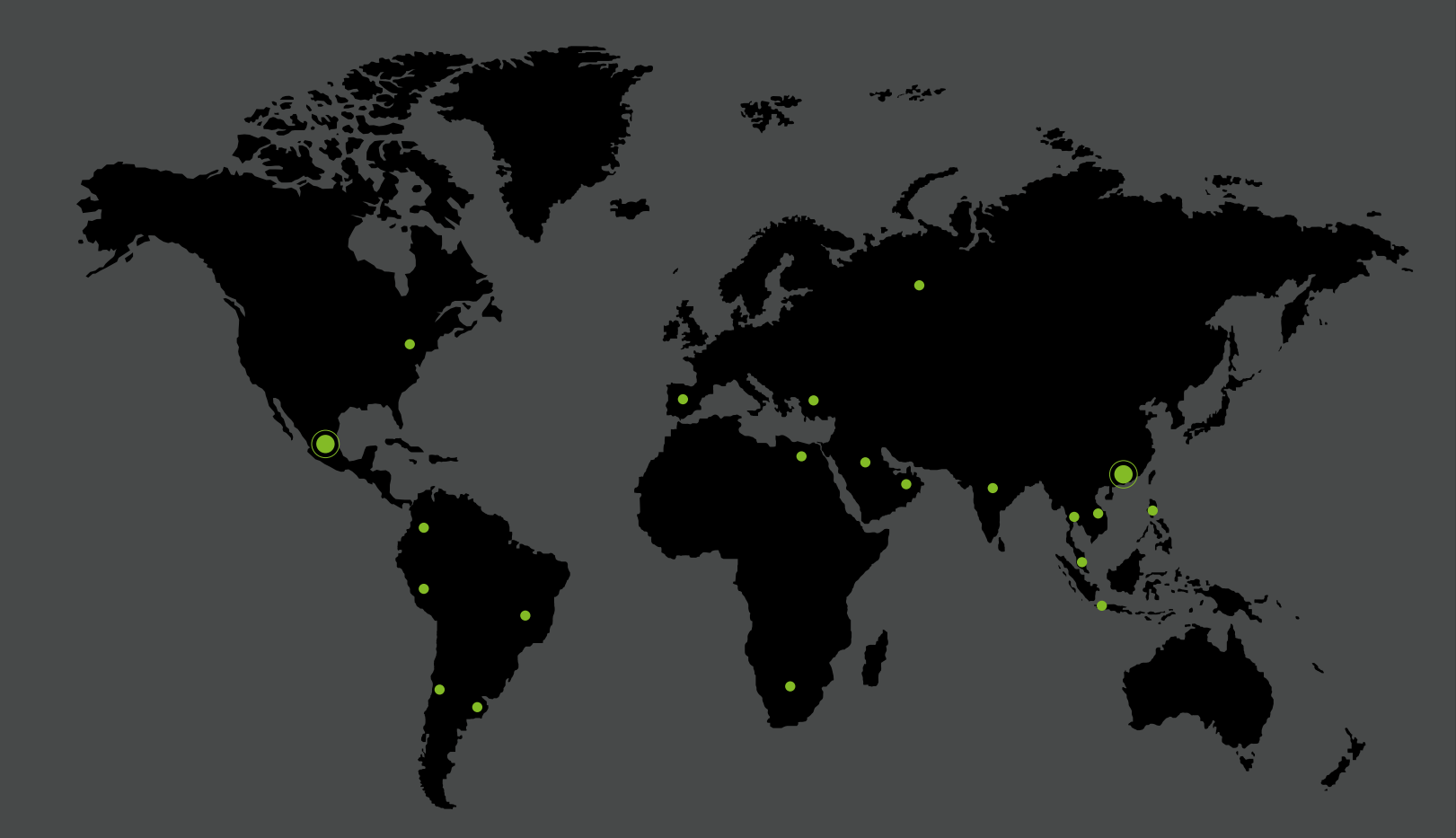

German Centre 3-2-02, Av. Santa Fe No. 170, Lomas de Santa Fe, Delegación Alvaro Obregón, 01210 México D.F. Tel: +52 (55) 52-92-84-18 www.zktecolatinoamerica.com www.zkteco.com

Derechos de Autor © 2017, ZKTeco CO, LTD. Todos los derechos reservados. ZKTeco puede, en cualquier momento y sin previo aviso, realizar cambios o mejoras en los productos y servicios o detener su producción o comercialización. El logo ZKTeco y la marca son propiedad de ZKTeco CO, LTD.